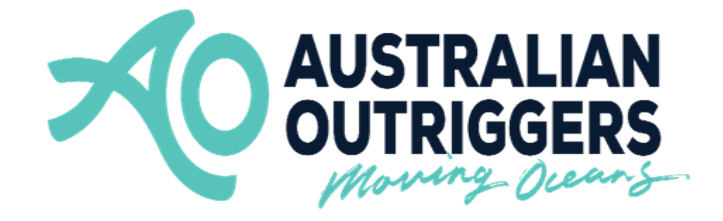

# SafeTrx Instructions for

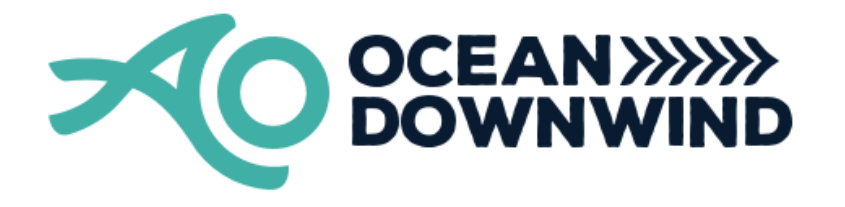

## KRT Race 2 Nulla Nulla Downwinder How to Install - Group Activity Code

These instructions are to assist in installing the correct Group Activity Code for your race for the AO KRT 'Nulla Nulla' Downwinder race 2 only.

**NOTE –** This Group Activity Code will **ONLY** be available from the following time on the day of the Regatta

• 10:30am

The Race Director will advise of these Instructions during each race Briefing.

**NOTE –** Please download the SafeTrx App to your mobile device and register your personal details before this Saturday 26 March to ensure no delays.

Each Group Activity Code for the AO KRT 'Nulla Nulla' Downwinder race 2 is -

## AOKRT02

**NOTE -** Please bring a waterproof bag for your mobile device and ensure it is always secure in the canoe and accessible to the steerer.

## How to install the Group Activity Code in your SafeTrx App for the AO KRT 'Nulla Nulla' Downwinder Race 2.

Step 1 - Open up SafeTrx App on your phone.

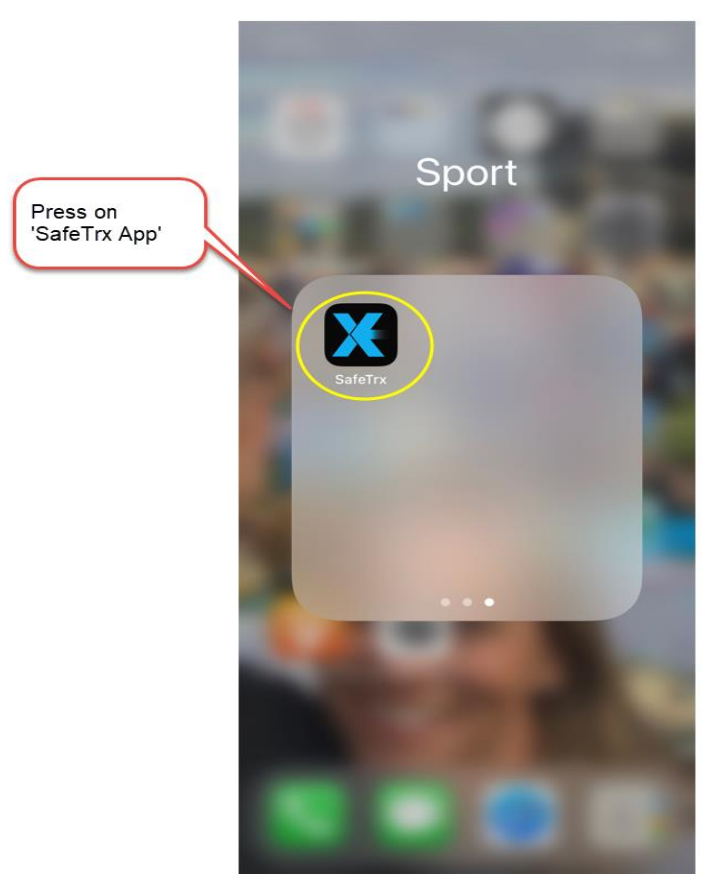

#### Step 2 - Press on 'Track Only'

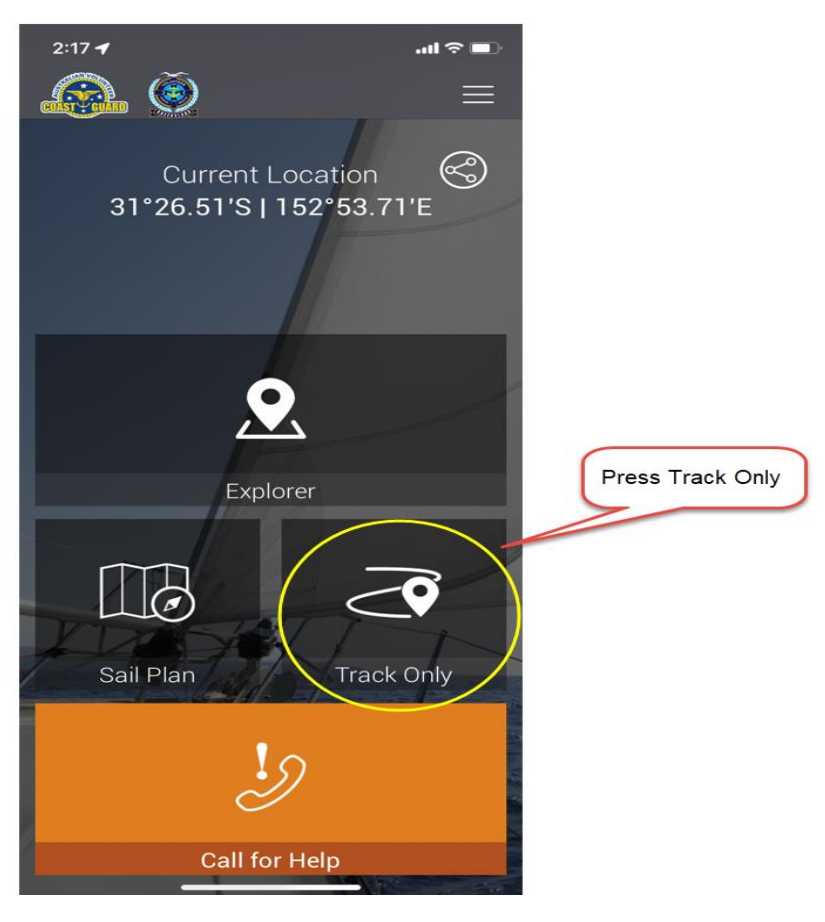

Step 3 - Press on 'Select Activity'

|                          | 2:17                 |                              | ul 🗢 🗩     |                    |
|--------------------------|----------------------|------------------------------|------------|--------------------|
| <                        | Back                 | Start Tracking               | $\equiv$   |                    |
|                          | Select Ac            | tivity                       |            |                    |
| _                        | Canoeing             |                              | $\bigcirc$ |                    |
|                          |                      | Group Activity               |            | 1.<br>Press ∀      |
|                          | Onboard v            | vessel/craft?                |            |                    |
|                          | Vessel Na            | me                           |            |                    |
|                          | Enter Peo            | ple on Board                 |            |                    |
| _                        | Adults               | -                            | 1 +        |                    |
|                          | Children<br>under 12 | -                            | 0 +        | 3.<br>Press Select |
| Ca                       | ancel                |                              | Select     |                    |
| 2.<br>Scroll to Canoeing | Stand                | Surfskiing<br>I Up Paddleboa | urding     |                    |
|                          |                      | Canoeing                     |            |                    |
|                          |                      | Rowing                       |            |                    |
|                          | Ope                  | Swimming<br>Mater Swimn      | ning       |                    |

Step 4 – Press on 'Group Activity'

|                              | 6:26 <b>-</b>                               | al 🗟 🚍                         |  |
|------------------------------|---------------------------------------------|--------------------------------|--|
|                              | 🗸 Back                                      | Start Tracking 📃               |  |
|                              | Select Ac                                   | stivity                        |  |
|                              | Canoeing                                    | ~                              |  |
|                              |                                             | Group Activity                 |  |
| Press on<br>'Group Activity' | Onboard                                     | vessel/craft?                  |  |
|                              | Port Step                                   | hens SMM 🛛 🗸                   |  |
|                              | Enter Peo<br>Adults<br>Children<br>under 12 | ple on Board<br>- 1 +<br>- 0 + |  |
|                              | Set Track                                   | ing Interval                   |  |
|                              | Battery Usage                               | e: Medium                      |  |
|                              | Start                                       |                                |  |
|                              |                                             | Call for Help                  |  |
|                              |                                             |                                |  |

Step 5 - Press on the 'Enter Code' Bar and type in the Group Activity Code

|                         | 2:55 🕫                                        |                                                    | .ul 穼 💷           |                      |
|-------------------------|-----------------------------------------------|----------------------------------------------------|-------------------|----------------------|
|                         | 🗸 Back                                        | Group Code                                         | $\equiv$          |                      |
| 1.<br>Press on Code Bar | Enter Co<br>Enter the even<br>organiser or pr | t code supplied by the r<br>ivate group organiser. | ⑦<br>ace<br>Enter | 3.<br>Press 'Enter'  |
|                         | Create F                                      | Private                                            | $\overline{(2)}$  |                      |
|                         | Generate a pri                                | o <b>de</b><br>vate group code and sh              | are it with       |                      |
|                         | your friends.                                 |                                                    |                   |                      |
|                         | Gener                                         | rate Private Group Co                              | de                | 2.<br>Type in Code - |
|                         |                                               | HEY                                                | THANKS            | AOKRT02              |
|                         | QWE                                           | RTYU                                               | ΙΟΡ               |                      |
|                         | ASD                                           | FGHJ                                               | κĻ                |                      |
|                         | 🔶 Z X                                         | CVBN                                               | M                 |                      |
|                         | 123                                           | space                                              | return            |                      |
|                         | ١                                             |                                                    | Ŷ                 |                      |

Step 6 – Press 'OK' to proceed

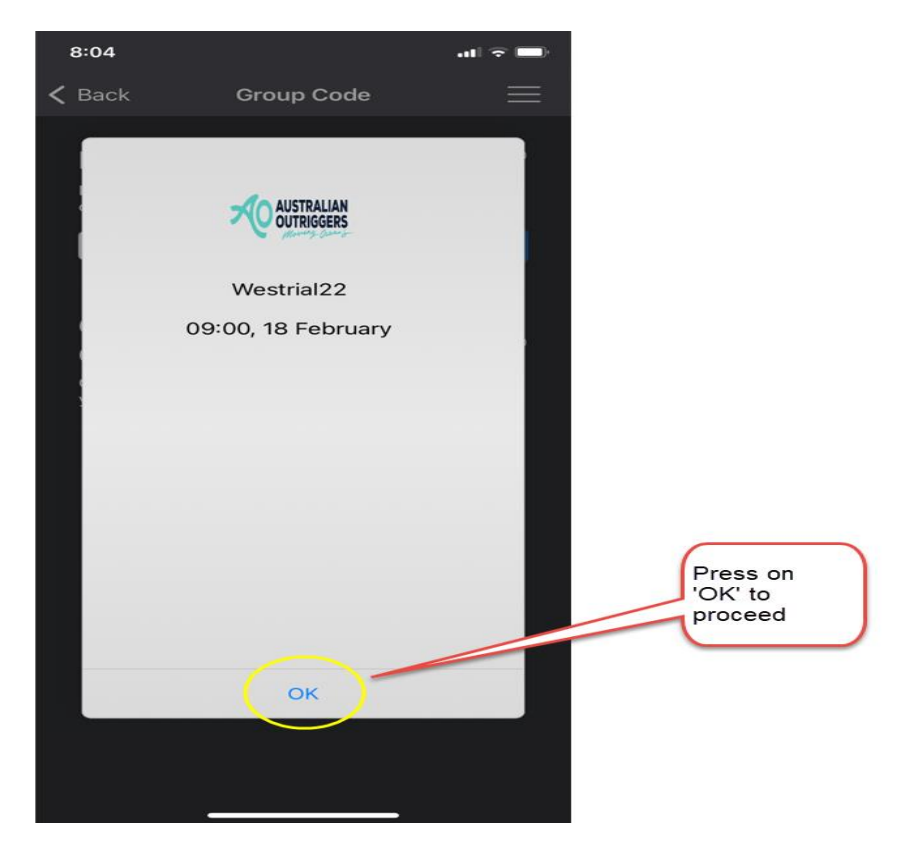

Step 6 – Add your Final Details and press 'Start'

|                                      | 8:25                 |                | all 🗟 📭   |                       |
|--------------------------------------|----------------------|----------------|-----------|-----------------------|
|                                      |                      | Start Tracking | $\equiv$  |                       |
| 1.<br>Select correct<br>vessel/craft | Select Ac            | tivity         |           |                       |
|                                      | Canoeing             |                | ~         |                       |
|                                      |                      | Group Activity |           |                       |
|                                      | Onboard              | vessel/craft?  |           |                       |
|                                      | Gemini               | )              | ~         |                       |
|                                      | Enter Peo            | ple on Board   |           | 2.<br>Press + if on a |
|                                      | Adults               | -              | 1 (+)     | uouble                |
|                                      | Children<br>under 12 | -              | 0 +       |                       |
|                                      | Set Track            | ing Interval   |           | 3.<br>Press on        |
| 4.<br>Press on 'Start'               | 30 min 1             | 0 min 5 min Co | ontinuous | 'Continuous'          |
|                                      | Battery Usage        | a: Medium      |           |                       |
|                                      |                      | Start          |           |                       |
|                                      |                      | Call for Help  |           |                       |
|                                      |                      |                |           |                       |

SafeTrx will automatically start tracking on your mobile device.

## How to Call for Help on SafeTrx App during the race.

The following instructions are for an Emergency Situation where help is required.

#### Step 1 – press on 'Call for Help'

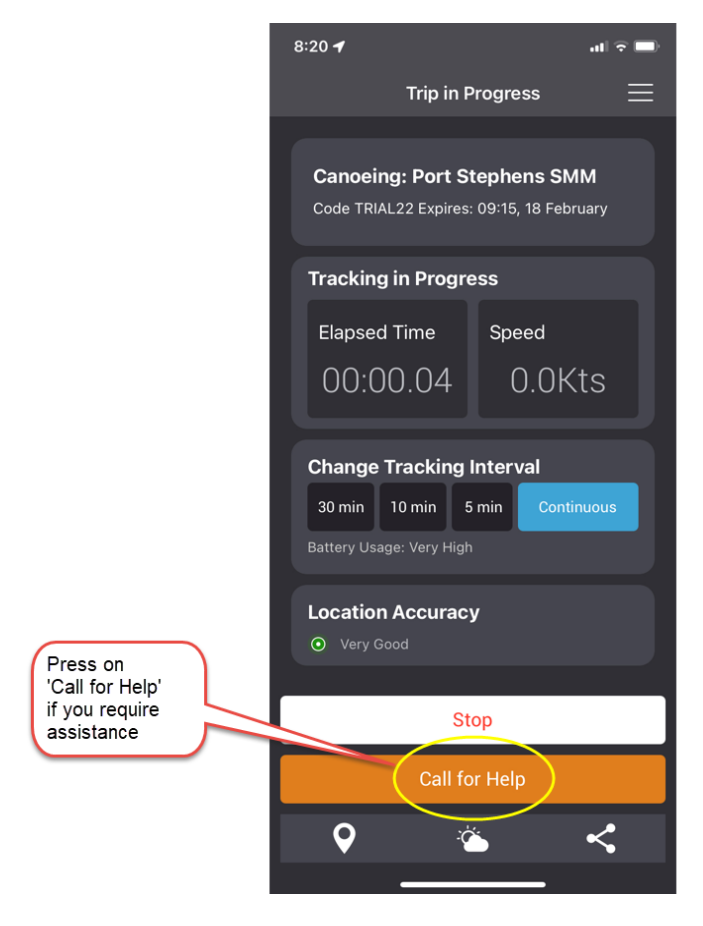

Step 2 – Press on 'ASSISTANCE'

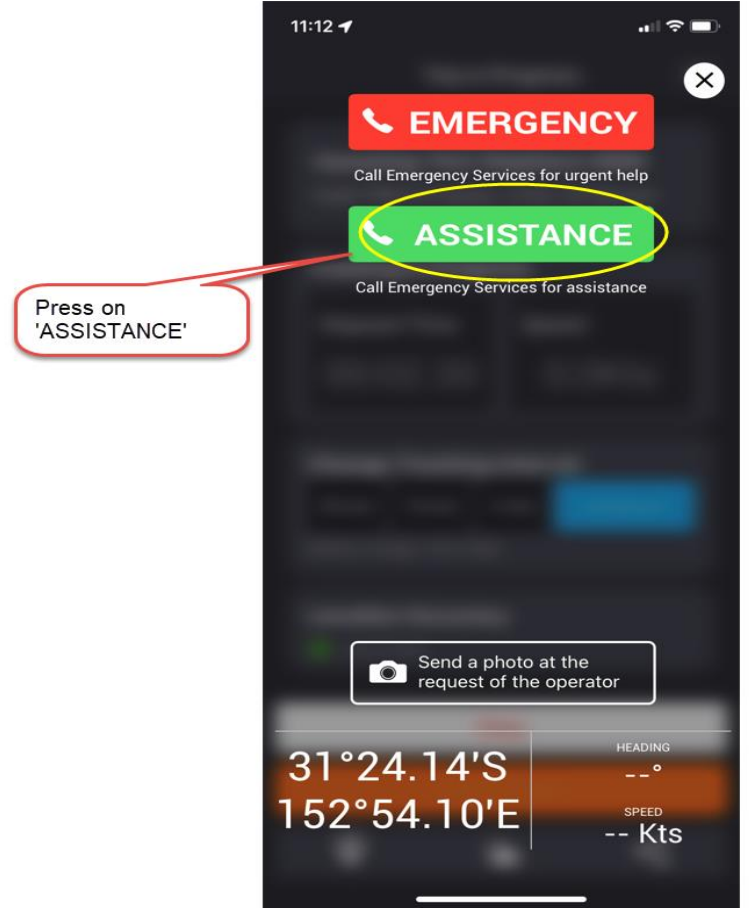

The Race Director and Emergency Contact will receive a message via email. This email will send your phone number and GPS Co-ordinates so that you can be contacted, and Emergency crews can be directed to your position to assist.

### How to stop SafeTrx.

The following instructions are for after the completion of the race.

Step 1 – Press 'Stop' to finish Tracking

|                                  | 8:54 🗲                                                                  | .11 4G 🔲                     |  |  |  |
|----------------------------------|-------------------------------------------------------------------------|------------------------------|--|--|--|
|                                  | Trip in F                                                               | Progress 📃                   |  |  |  |
|                                  | Canoeing: Port Stephens SMM<br>Code TRIAL22 Expires: 09:15, 18 February |                              |  |  |  |
|                                  | Tracking in Progress                                                    |                              |  |  |  |
|                                  | Elapsed Time<br>00:33.45                                                | <sub>Speed</sub><br>0.0Kts   |  |  |  |
|                                  | Change Tracking<br>30 min 10 min 5<br>Battery Usage: Very High          | Interval<br>i min Continuous |  |  |  |
| Press 'Stop' to stop<br>tracking | Location Accuracy                                                       | y                            |  |  |  |
|                                  | St                                                                      | op                           |  |  |  |
|                                  | Call fo                                                                 | or Help                      |  |  |  |
|                                  | <b>♀</b> <sup>≈</sup> d                                                 | s <                          |  |  |  |

Step 2 - Press 'OK' to stop Recording

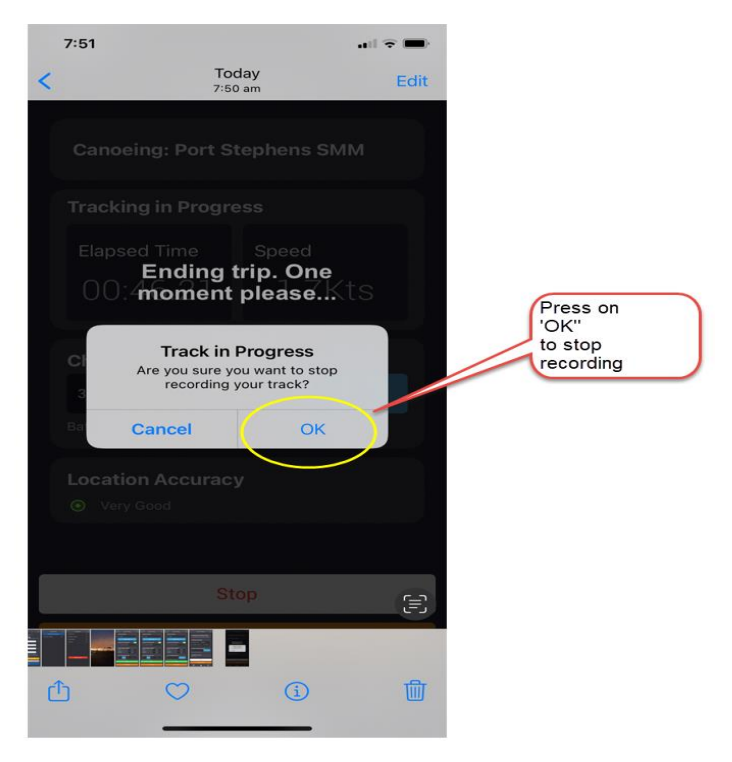